## IAT 884 Workshop 9 Wireless Communication

## Wireless Communication Options that work with the Arduino

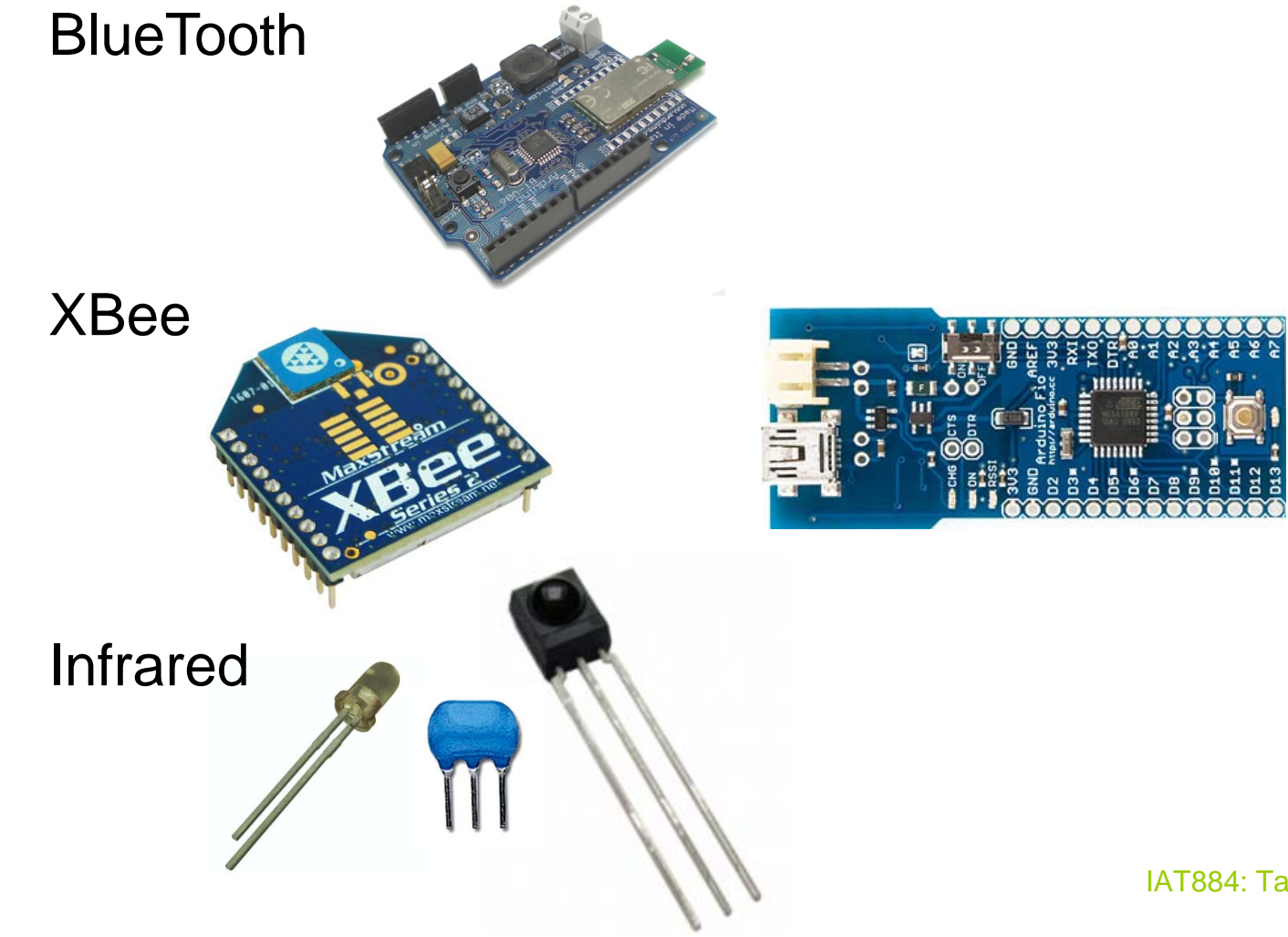

## Wireless Communication Bluetooth

Bluetooth was designed as a wireless cable replacement between two devices.

#### **PROS:**

Fairly simple setup Built into the Bluetooth Arduino

#### Cons:

Requires pairing devices using a PIN# Can only connect 2 devices Limited Range Expensive Size

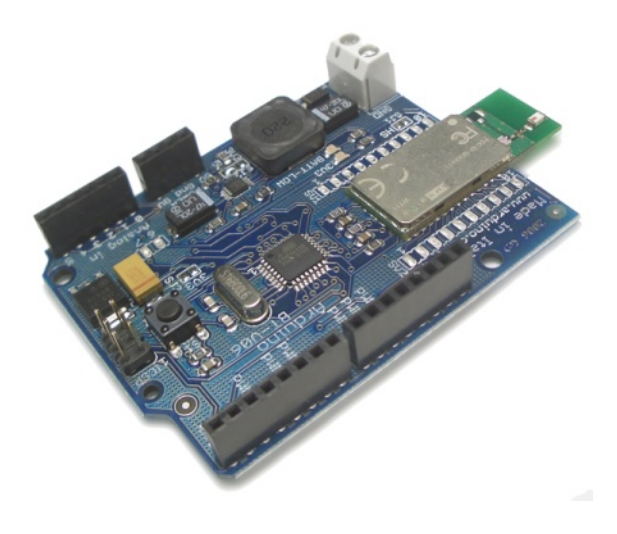

## Wireless Communication Infrared

Commonly used in remote control units

**PROS:** DIY (Do It Yourself)

### CONS:

Directional – Must face receiver Short Range Assembly required One Way

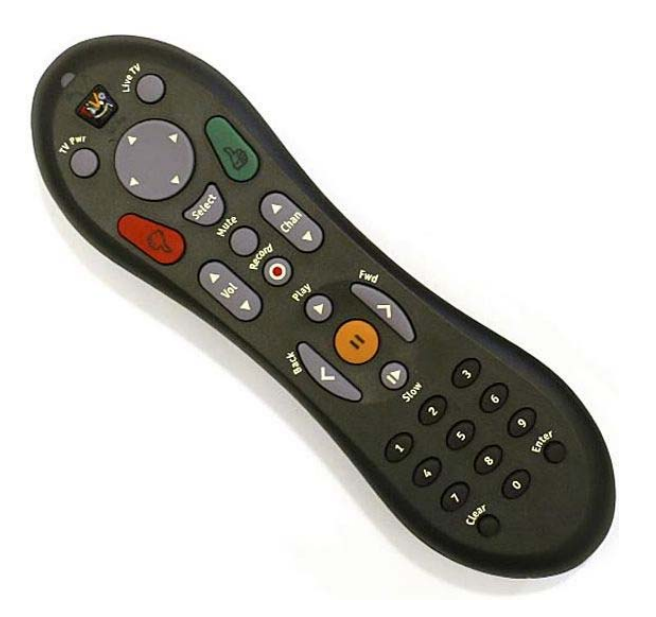

## Wireless Communication Infrared

### How it works

An oscillator sets a specific frequency wave on which the serial data will travel. This is known as the *carrier wave*.

An IR LED is pulsed at a specific data rate. These pulses modulate the pulse sent by the carrier wave.

Any light not at the same frequency as the carrier wave will be filtered out by the receiver.

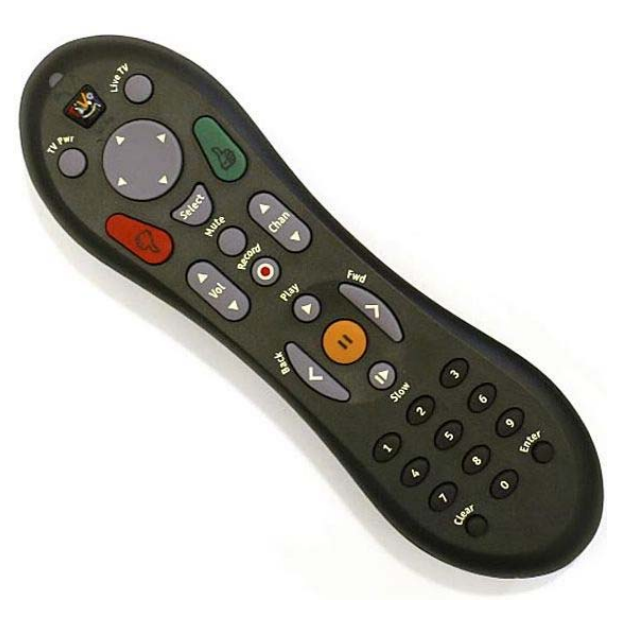

## Wireless Communication Infrared

### Construction: What you need

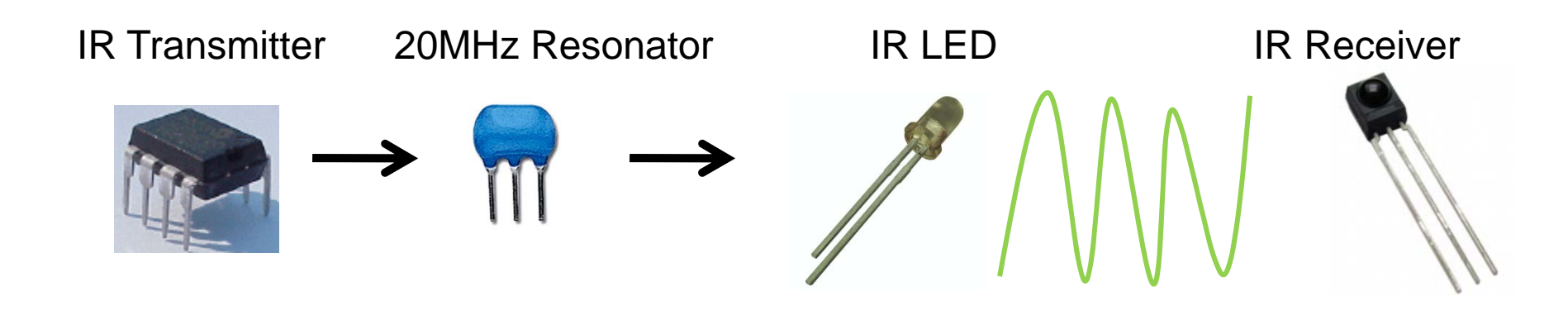

### Wireless Communication XBee Radios

### Pros

Multi-point networking Mesh Networking capabilities Greater Range

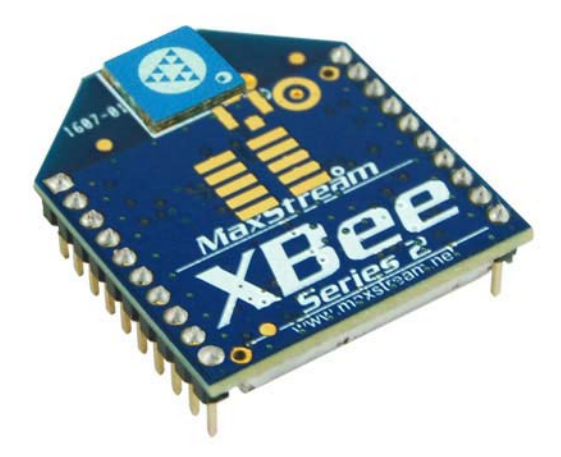

### Cons

Energy Consumption Configuration complexity

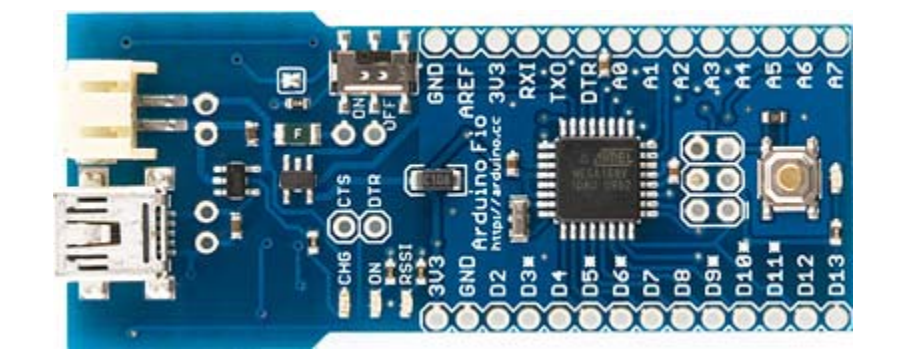

### Wireless Communication XBee Radios

Two Versions
Series 1 (802.15.4) – P2P Network
Series 2.5 – Mesh Network

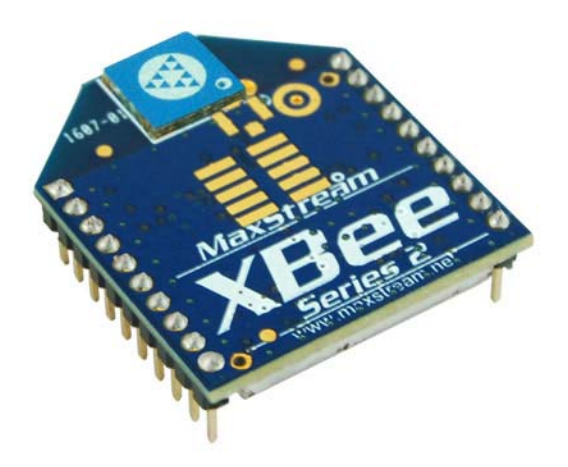

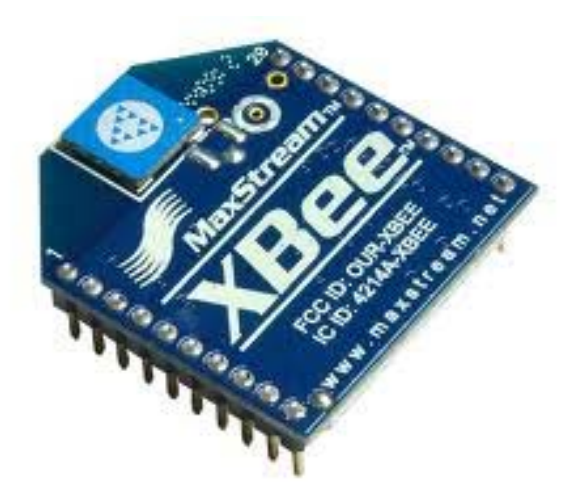

# **XBee Modules**

### Getting Started

- You will need at lease two XBee modules.
- You will need some way to connect them to a computer for programming. (I recommend the **XBee Explorer**)
- You will need to program each module individually
- Once the two modules are communicating you can add them to an Arduino in place of a USB cable for communication.
- They can facilitate communication between a computer and an Arduino, or between two Arduinos without the need for a computer.

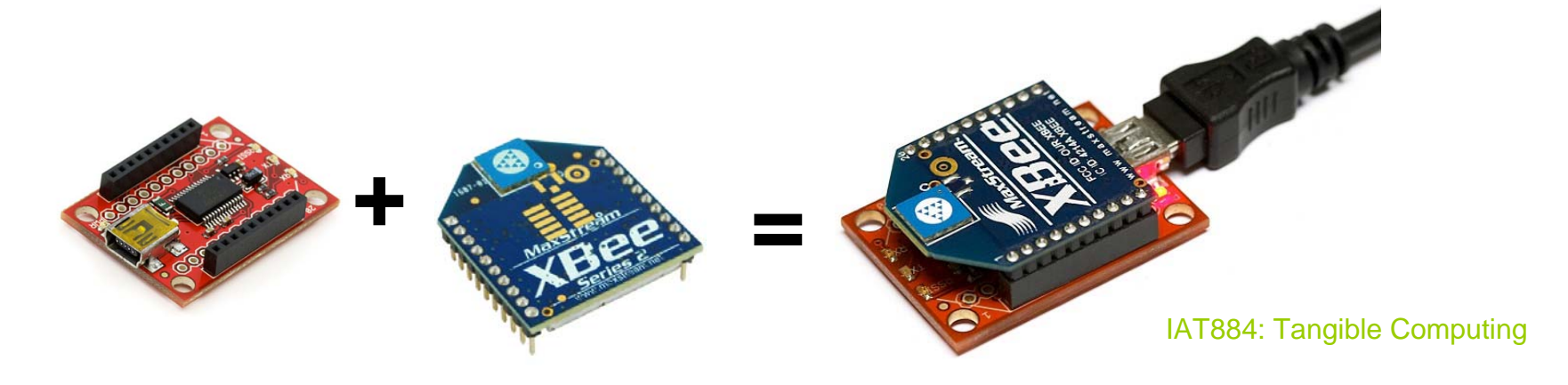

## Wireless Communication XBee Series 1 (802.15.4)

- XBees send directly to another Xbee or broadcast to all Xbees at once
- 6 Analog/8 Digital I/O Pins

### •XBee Series 2.5

- Data can be routed between XBees to form a mesh network
- Data can be re-broadcast by other XBee modules within range
- 4 Analog/11 Digital I/O Pins

# **Configuring an Xbee**

Configuration can be done using the AT command set

or

Digi makes a program called X-CTU that makes configuration easy <a href="http://www.digi.com/support/productdetl.jsp?pid=3352&osvid=57&tp=5&s=316">http://www.digi.com/support/productdetl.jsp?pid=3352&osvid=57&tp=5&s=316</a>

#### **AT Command set**

**Data Mode** – Data is interpreted as information and is passed on to a remote modem

#### **Command Mode** – Data is interpreted as configuration settings.

Command mode is activated by sending the modem "+++"

As long as a command is sent within 10 seconds of the previous command the modem will stay in command mode.

## Configuring an Xbee Series 1 Using the AT Command Set

Coordinator Restore to Factory Settings RE

Put XBee in API mode (escape control bytes) **AP=2** 

Make this radio the Coordinator **CE=1** 

Set the address of this radio to any arbitrary two byte value **MY=1234** 

Set the PAN ID to a two byte arbitrary value. Each XBee in the network must have this same value. **ID=1111** 

Both radios must have the same Channel and PAN ID to communicate **CH=0C** 

Save to non-volatile memory to survive power on/off **WR** 

Reboot Radio FR **End Device** 

The End Device configuration is identical except for: Make this an End Device **CE=0** 

Set the 16-bit address to a unique value **MY=5678** 

#### Source:

http://code.google.com/p/xbee-api/wiki/XBeeConfiguration

## **Configuring an Xbee Series 1** Using the AT command set

#### From a terminal program send commands in the following manner:

| Send Command to enter command mode | Expected Response |  |  |
|------------------------------------|-------------------|--|--|
| +++ <enter></enter>                | OK <cr></cr>      |  |  |
| Send Command to Write ID           | Expected Response |  |  |
| ATID3137 <enter></enter>           | OK <cr></cr>      |  |  |
| Send Command to Verify Setting     | Expected Response |  |  |
| ATID <enter></enter>               | 3137 <cr></cr>    |  |  |

| 🗞 xbee - HyperTerminal                                                              |                  |
|-------------------------------------------------------------------------------------|------------------|
| <u>File Edit View Call Iransfer H</u> elp                                           |                  |
|                                                                                     |                  |
| ++++OK<br>AT<br>OK<br>ATID<br>3332<br>ATID 3137<br>OK<br>ATID<br>3137<br>ATWR<br>OK |                  |
|                                                                                     | >                |
| Connected 0:01:45 Auto detect 9600 8-N-1 SCROLL CAPS NUM                            | Capture Print eg |

#### **Networking two XBees**

Xbees must share a common Private Area Network ID (stored as the ATID)

The ATMY value sets an XBEE's network number (its name)

The AT**DH** value sets the destination XBEE network number (the recipient's name)

| XBEE1:      |                     |  |
|-------------|---------------------|--|
| ATID = 1111 | Network ID          |  |
| ATMY = 10   | XBee's Personal ID  |  |
| ATDL = 11   | Destination XBee ID |  |
| ATBD = 5    | Baud Rate           |  |
| XBEE2:      |                     |  |
| ATID = 1111 | Network ID          |  |
| ATMY = 11   | XBee's Personal ID  |  |
| ATDL = 10   | Destination XBee ID |  |
| ATBD = 5    | Baud Rate           |  |

### **PC Settings**

| H X-CTU                                                       |                   | ×) |
|---------------------------------------------------------------|-------------------|----|
| About<br>PC Settings   Range Test   Terminal   Modern Configu | uration           | _  |
| Select Com Port                                               |                   | H  |
| User (COM10)                                                  | Baud 38400 🔽      |    |
|                                                               | Flow Control NONE |    |
|                                                               | Data Bits 8 💌     |    |
|                                                               | Parity NONE 💌     |    |
|                                                               | Stop Bits 1       | [  |
|                                                               | Test / Query      |    |
| Host Setup User Com Ports Network Interface                   |                   |    |
| API<br>Enable API<br>Use escape characters (ATAP = 2)         |                   |    |
| AT command Setup                                              |                   |    |
| ASCII Hex<br>Command Character (CC) + 2B                      |                   |    |
| Guard Time Before (BT) 1000                                   |                   |    |
| Guard Time After (AT)                                         |                   |    |
| Modem Flash Update                                            |                   |    |
| I No baud change                                              |                   |    |
|                                                               |                   | -  |

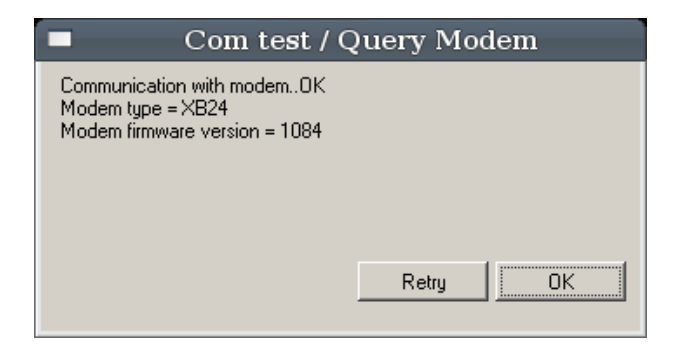

#### Source:

http://forums.trossenrobotics.com/tutorials/how-to-diy-128/xbeebasics-3259/

#### **XBee Configuration**

Get current settings

| <u>.</u>              | X-CTU [              | COM10]        |         |         | ×         |
|-----------------------|----------------------|---------------|---------|---------|-----------|
| Remote Configuration  |                      |               |         |         |           |
| PC Settings Range T   | st Terminal Mo       | dem Configura | ition   |         |           |
| Modem Parameters and  | Firmware             | meter View    | Profile | -Versio | ns        |
| Read Write            | Restore Clea         | ar Screen     | Save    | Dow     | nload new |
| 🗖 Always update firmv | are Show             | w Defaults    | Load    | ve      | rsions    |
| Modem: XBEE           | metion Cot           |               |         |         | Version   |
| 💶 🗙 B24 🛛 🔽 🖹         | BEE 802.15.4         |               |         |         | 1084 🔽    |
| 📘 (1388) ST - 1       | ime before Sleep     |               |         |         |           |
| 📴 (0) SP - Cycli      | : Sleep Period       |               |         |         |           |
| 📗 🕴 📖 🖥 (3E8) DP - D  | sassociated Cyclic S | Sleep Period  |         |         |           |

### **XBee Configuration** Adjust Settings

| 😬 X-CTU [COM10]                                                            |
|----------------------------------------------------------------------------|
| Remote Configuration                                                       |
| PC Settings Range Test Terminal Modern Configuration                       |
| Modem Parameters and Firmware Parameter View Profile Versions              |
| Read Write Restore Clear Screen Save Download new                          |
| Always update firmware Show Defaults Load versions                         |
| Modem: XBEE Function Set Version                                           |
| ×B24 ▼ XBEE 802.15.4 ▼ 1084 ▼                                              |
| 📮 🔄 Networking & Security 📃                                                |
| 🖬 (13) CH - Channel                                                        |
|                                                                            |
| [0] DH - Destination Address Fligh     [4701) DL - Destination Address Low |
| - 4700) MY - 16-bit Source Address                                         |
| 🔤 (13A200) SH - Serial Number High                                         |
| 🔓 (402D4EF4) SL - Serial Number Low                                        |
| 🔤 (0) RN - Random Delay Slots                                              |
|                                                                            |
| [U] UL - Coordinator Enable                                                |
| (IFFE) SC - Scan Channels     [4] SD - Scan Duration                       |
| - D (0) A1 - End Device Association                                        |
| (0) A2 - Coordinator Association                                           |
| 🖕 🔓 (00) Al - Association Status                                           |
| 🛱 🔄 RF Interfacing                                                         |
| 📮 (4) PL - Power Level                                                     |
| E (2C) CA - CCA Threshold                                                  |
| Sleep Modes (NonBeacon)                                                    |
| Read parametersOK                                                          |
|                                                                            |
|                                                                            |
| COM10 38400 8-N-1 FLOW:NONE XB24 Ver:1084                                  |
| , , , , , , , , , , , , , , , , , , , ,                                    |

(13) CH - Channel
 (4779) D PAN ID
 (0) DH - Destination Address High
 (4701) DL Destination Address Low
 (4700) MY 16-bit Source Address
 (13A200) SH - Serial Number High
 (402D4EF4) SL - Serial Number Low

### **XBee Configuration**

### **Adjust Settings**

| T X-CTU [COM10]                                                                                                    |  |  |  |
|----------------------------------------------------------------------------------------------------|--|--|--|
| Remote Configuration                                                                                                    |  |  |  |
| PC Settings Range Test Terminal Modern Configuration                                                                                                    |  |  |  |
| Modem Parameters and Firmware Parameter View Profile Versions                                                                                                    |  |  |  |
| Read Write Restore Clear Screen Save Download and                                                                                                    |  |  |  |
| Always update firmware Show Defaults Load versions                                                                                                    |  |  |  |
| Modem: XBEE Function Set Version                                                                                                    |  |  |  |
| XB24 VBEE 802.15.4 1084 V                                                                                                    |  |  |  |
| I (1388) ST - Time before Sleep                                                                                                    |  |  |  |
| 🖬 (0) SP - Cyclic Sleep Period                                                                                                    |  |  |  |
| 🔤 🔤 (3E8) DP - Disassociated Cyclic Sleep Period                                                                                                    |  |  |  |
| 🖃 🔄 Serial Interfacing                                                                                                    |  |  |  |
| 🖬 (5) BD - Interface Data Rate 5 - 38400                                                                                                    |  |  |  |
| 🖥 (3) RD - Packetization Timeout                                                                                                    |  |  |  |
| 🖬 (1) D7 - DI07 Configuration                                                                                                    |  |  |  |
| 📱 (0) D6 - DIO6 configuration                                                                                                    |  |  |  |
| 🖬 (1) D5 - DI05 configuration                                                                                                    |  |  |  |
| 📓 (1) PU - PWMU Configuration                                                                                                    |  |  |  |
| (U) AP - API Enable                                                                                                    |  |  |  |
| Fr - Pull-up Resistor Enable                                                                                                    |  |  |  |
| - Magnosucs                                                                                                    |  |  |  |
| 1742) HV - Hardware Version                                                                                                    |  |  |  |
|                                                                                                    |  |  |  |
| (0) DB - Received Signal Strength                                                                                                    |  |  |  |
| (0) EC - CCA Failures                                                                                                    |  |  |  |
| (0) EA - ACK Failures                                                                                                    |  |  |  |
| 🗄 🔄 AT Command Options 🛛 🔍 🗐                                                                                                    |  |  |  |
| Set/read the serial interface baud rate for communication between modem serial port and host. Request non-standard baud rates with values above 0x80 using a terminal window. Read BD register to find actual baud rate achieved. |  |  |  |
| COM10 38400 8-N-1 FLOW:NONE XB24 Ver:1084                                                                                                    |  |  |  |

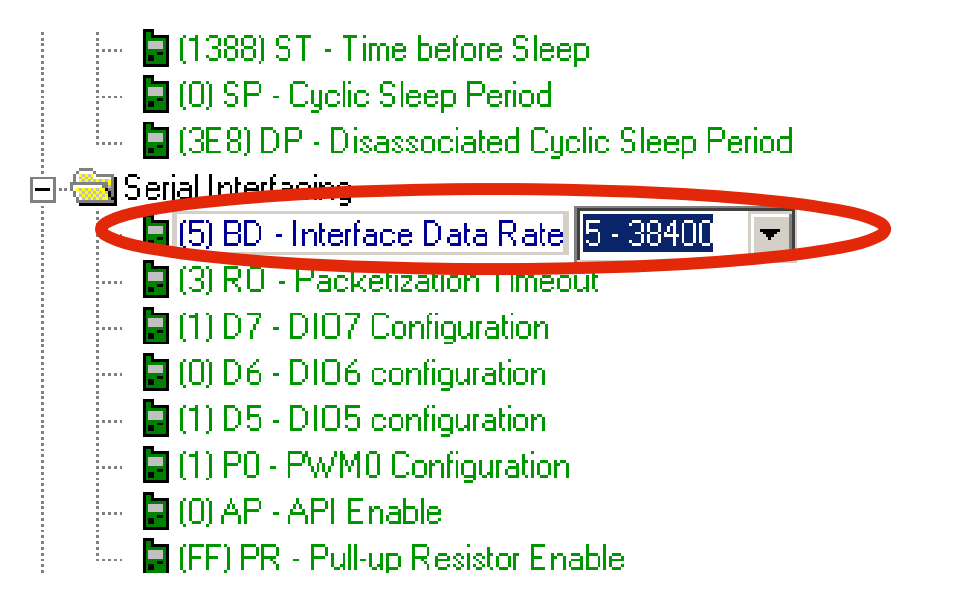

#### **XBee Configuration**

Write Settings to XBee

| <u>10</u>              | X-CTU [COM10]                       |             |
|------------------------|-------------------------------------|-------------|
| Remote Configuration   |                                     |             |
| PC Settings Range Tes  | st Terminal Modem Configuration     |             |
| Modem Parameters and F | Firmware Parameter View Profile Ver | sions       |
| Read Write             | Restore Clear Screen Save Do        | ownload new |
| 🔲 Always update firmwa | are Show Defaults Load              | versions    |
| Modem: XBEE Fur        | nction Set                          | Version     |
| XB24 🔽 XE              | BEE 802.15.4                        | 1084 💌      |
| 📘 (1388) ST - Tin      | me before Sleep                     |             |
| 🖥 (0) SP - Cyclic      | Sleep Period                        |             |
| 📔 👘 🔚 (3E8) DP - Disa  | associated Cyclic Sleep Period      |             |

### **XBee Configuration**

**Updating Firmware** 

| 11                   | X-CT                 | U [COM10           | ]       |              |  |  |
|----------------------|----------------------|--------------------|---------|--------------|--|--|
| Remote Configuration | Remote Configuration |                    |         |              |  |  |
| PC Settings Range    | Test Terminal        | Modem Configura    | ation   |              |  |  |
| Modem Parameters a   | nd Firmware          | Parameter View     | Profile | Versions     |  |  |
| Read Write           | Restore              | Clear Screen       | Save    | Download new |  |  |
| 🛛 🛛 🗛 🗛 🛛 🕅          | nware                | Show Defaults      | Load    | versions     |  |  |
| Modem: XBEE          | Function Set         |                    |         | Version      |  |  |
| XB24 💌               | XBEE 802.15.4        | 4                  |         | 1084         |  |  |
| 🖥 (1388) ST          | - Time before Sle    | еер                |         |              |  |  |
| 📴 (0) SP - Cy        | clic Sleep Period    | ł                  |         |              |  |  |
| 📗 🦾 🔓 (3E8) DP -     | Disassociated C      | yclic Sleep Period |         |              |  |  |

#### **Networking two Xbees – Advanced Settings**

#### **Network Group Communication (One to Many)**

If a module's **DH** is 0 (as in our example) and its **DL** is less than 0xFFFF (i.e. 16 bits), data transmitted by that module will be received by any module whose 16-bit address **MY** parameter equals **DL**.

#### **Broadcast Mode (One to All)**

If **DH** is 0 and **DL** equals 0xFFFF, the module's transmissions will be received by all modules.

#### **One-to-One Communication**

If **DH** is non-zero or **DL** is greater than 0xFFFF, the transmission will only be received by the module whose serial number equals the transmitting module's destination address (i.e. whose **SH** equals the transmitting module's **DH** and whose **SL** equals its **DL**).

Source: http://www.arduino.cc/en/Main/ArduinoXbeeShield

One ZNet or ZB Pro XBee with Coordinator API firmware – Master Router One (or more) ZNet or ZB Pro XBee with End Device API firmware – Attached Devices

#### Coordinator

Restore to factory settings RE

Set PAN ID to an arbitrary value. The end device must also use this exact value ID=1AAA

Both radios must have the same Channel and PAN ID to communicate CH=13

Set the node identifier to an arbitrary string. This serves as a convenient way to identify your devices NI=COORDINATOR

Set API mode to 2 (escape control bytes) AP=2

Save to settings to survive power cycle  $\ensuremath{\mathsf{WR}}$ 

Reboot the radio. apply changes "AC" should also suffice  $\ensuremath{\mathsf{FR}}$ 

#### **End Device**

The End Device is the same except for the Node Identifier.

Set to any arbitrary character string that identifies this radio NI=END\_DEVICE\_1

#### Source:

http://code.google.com/p/xbee-api/wiki/XBeeConfiguration

### **XBee Configuration**

Selecting the End Device

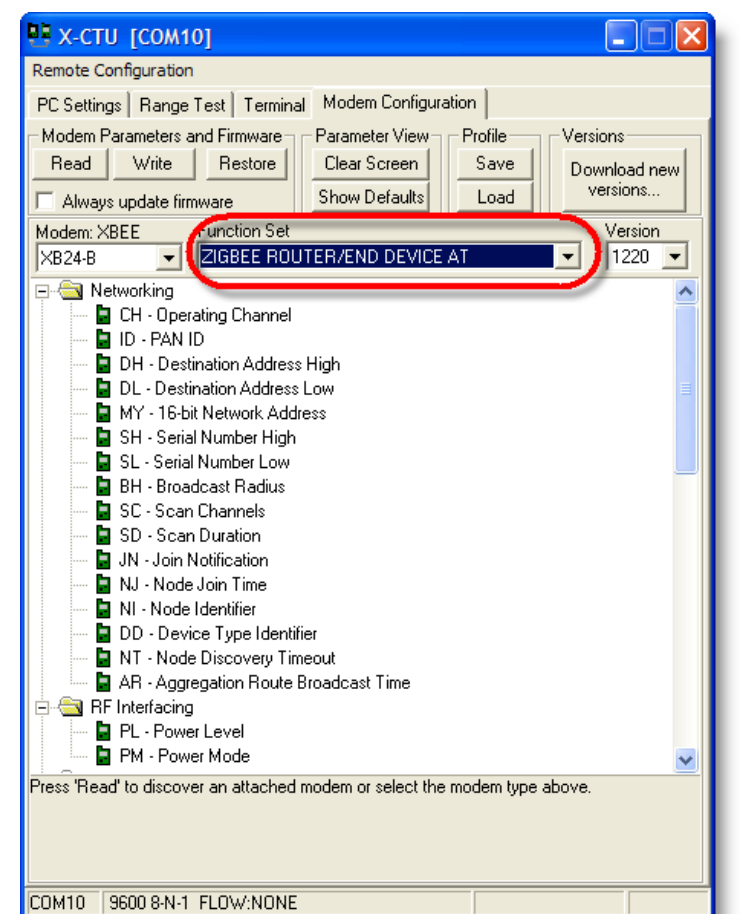

Source:

http://blog.didierstevens.com/2009/06/15/quickpost-arduinoxbee-shield-series-2-configuration/

#### **XBee Configuration**

Selecting the Coordinator

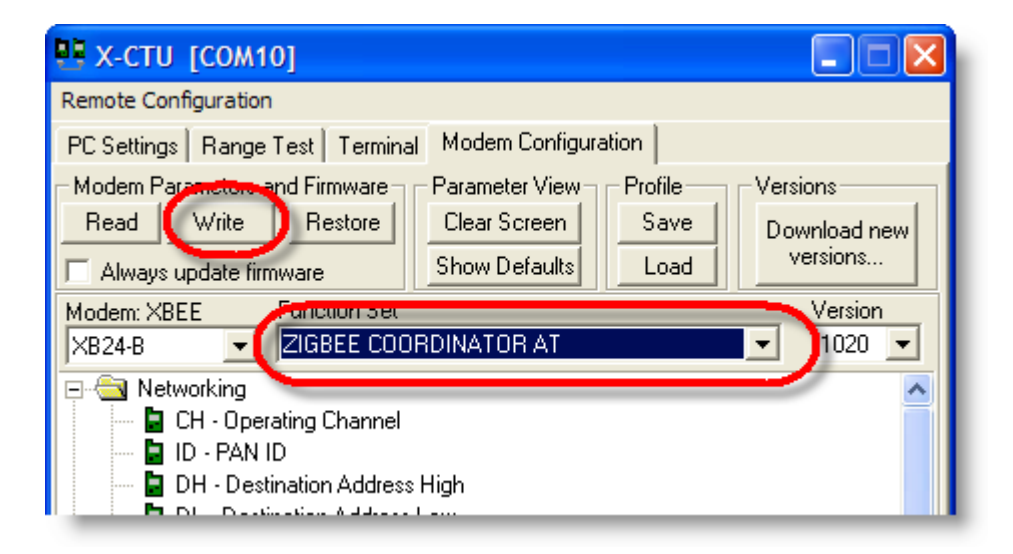

Source:

http://blog.didierstevens.com/2009/06/15/quickpost-arduinoxbee-shield-series-2-configuration/

#### **XBee Configuration**

Selecting the Coordinator

If you will be using more than two XBee modules and you want two routers/end devices to talk to one-another, you'll need to set the Destination Nodes for each module.

You can easily do this by entering command mode (typing "+++") and then sending "ATDNxxxxx" where xxxxx is the Node Identifier (NI) you've set-up for the Destination Node XBee such as "router2".

This essentially replaces the "ATMYxxxx" command that is commonly used with XBee Series 1 modules.

Source:

http://www.google.com/url?sa=t&source=web&ct=res&cd=2&ved=0CAoQFjAB&url=http%3A%2F%2Fblog.kevinhoyt.org%2Fwpcontent%2Fxbee-

setup.pdf&ei=jwb9SrrZHIyuswOkjICICw&usg=AFQjCNHvKhMAbXBgIFjoJDeTkvqfTKT5TA&sig2=CH8R\_KxM2xghQ7xW06A71Q

## **Configuring an XBee** Pitfalls

### AT commands not working

Series 1 XBees with older firmware can have the ability to receive AT commands deactivated. Unfortunately, to restore this function you need to restore the firmware which requires these commands.

To trick the XBee into letting you upload the firmware is to reset the chip manually by touching a wire to pin 1 and 10 (ground and 5v). Immediately after this click the write button in X-CTU.

#### Know your baud rate

You must connect to the XBee at the correct Baud rate. If you restore or update the firmware the baud rate will default to 9600. If you have been working at a different baud rate you will need to adjust the connection speed on the X-CTU settings page.